# 常熟投标保证保险 投保人(投标人)操作手册

版本号: JSCS20220408V1.3

# 目录

| 第一章投保操作流程          |        |
|--------------------|--------|
| 第一节交易系统登录          | 1      |
| 第二节远择项日第三节选择保险保单   |        |
| 第四节缴纳保费<br>第五节下载保单 | 10<br> |
| 第六节放弃购买保函          | 14     |
| 第二章退保操作流程          | 15     |
| 第一节退保流程            |        |
| 第二节提父审核            | 17     |
| 第一手及示于時加柱。         |        |
| 第二节填写发票信息          | 19     |
| 第三节查看发票信息          | 20     |

# 第一章投保操作流程

#### 第一节交易系统登录

投标人登录苏州市公共资源交易网,点击 交易平台(入口)。

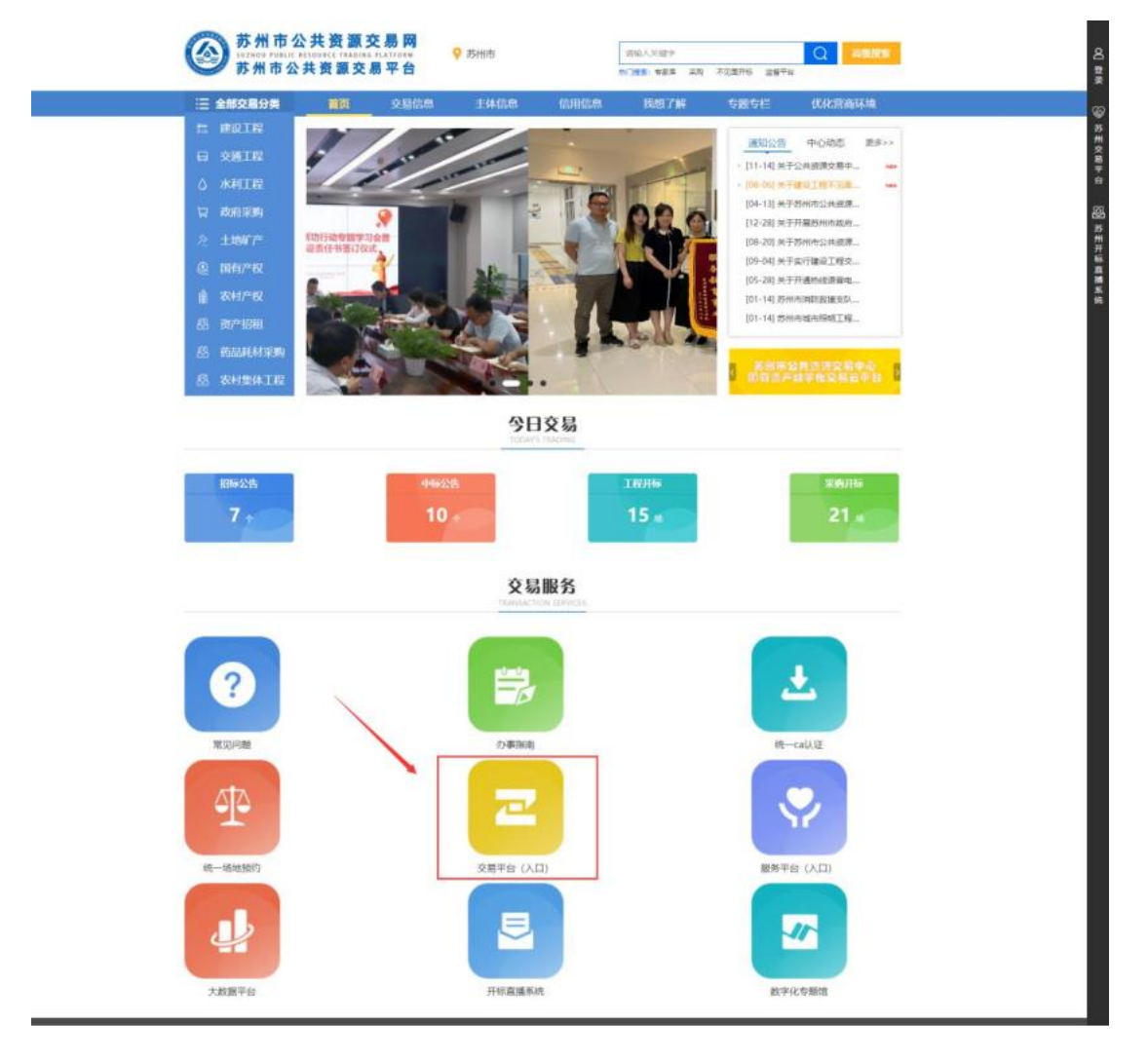

进入苏州市公共资源交易一体化平台,点击常熟市,选择【交易平台二期招投标人入口】

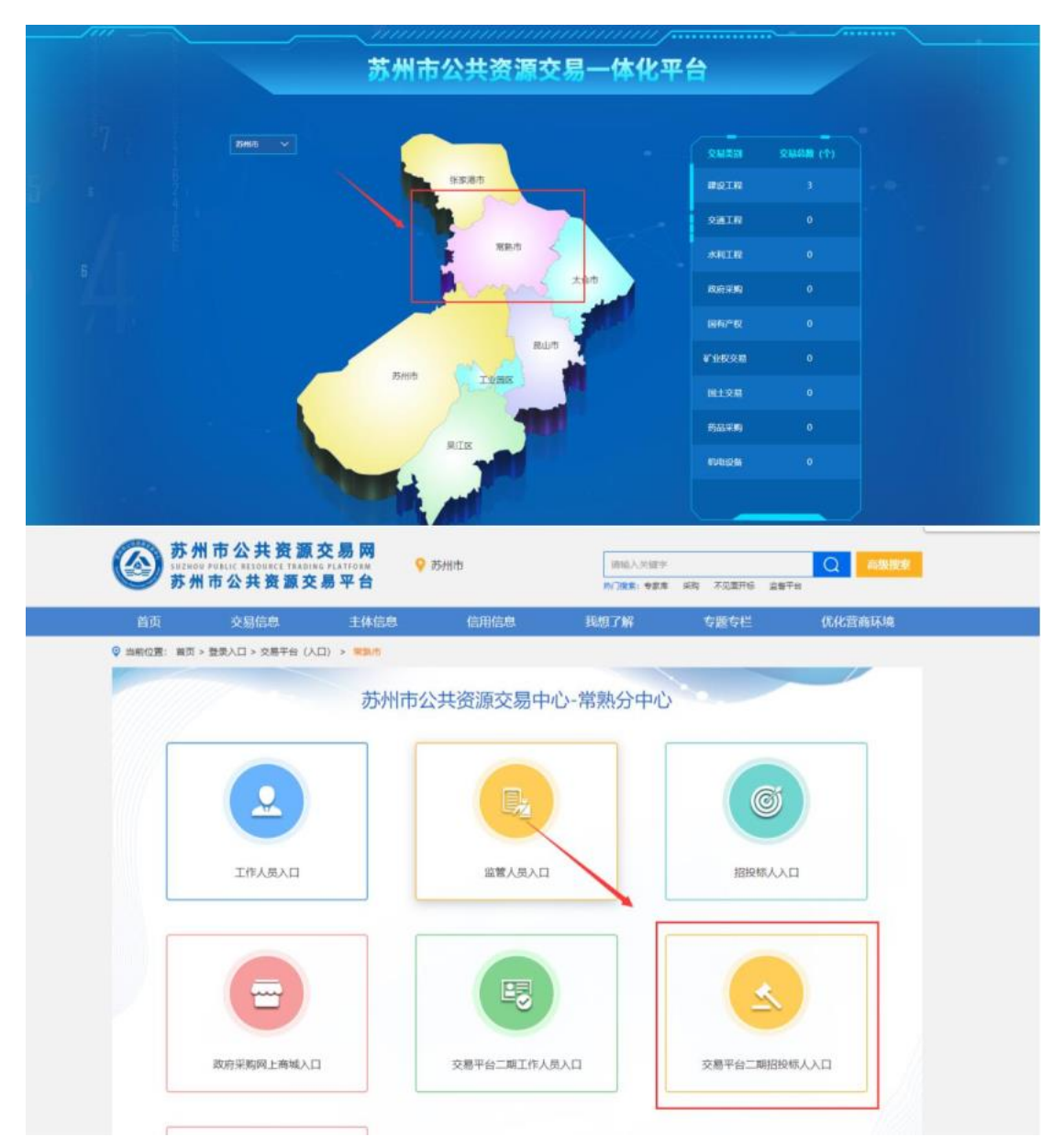

投标人使用 CA登录常熟市公共资源交易平台,下载招标文件后,在【我的 项目】-【项目流程】模块下点击【金融服务超市】,登录常熟市金融服务平台。

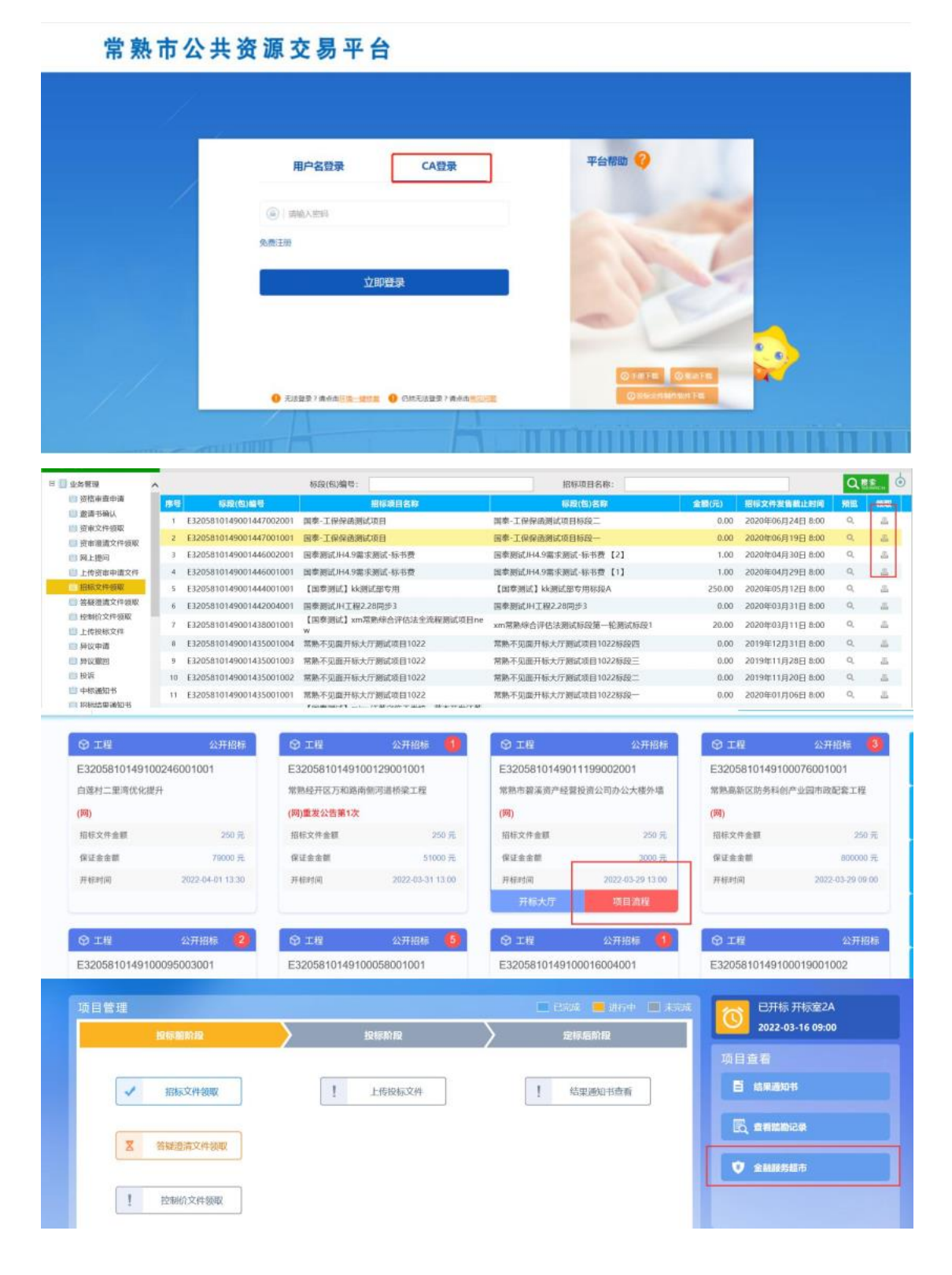

用户需在此页面选择保证金缴纳方式,选择【电子保函平台】,点击确认, 点击【办理电子保函】按钮,进入金融服务平台登录页面。

| 选择保证金缴纳          | 方式                                                                                                    |          |                  |
|------------------|----------------------------------------------------------------------------------------------------|----------|------------------|
| 保函申请<br>〇 电子保函平台 | 确认                                                                                                    |          |                  |
|                  |                                                                                                    |          |                  |
| 标段(包)编号:         | E3205810149000188003004                                                                                                    | 标段(包)名称: | wkk004           |
| 开标时间:            | 2022-05-20 09:00                                                                                                    | 撤纳截止时间:  | 2022-05-20 09:00 |
| 保证金金额:           | 670000.00 元                                                                                                    | 缴纳方式:    | 保函缴纳             |
| 保证金子账号:          | <font color="red">[尚未生成子账号]</font>                                                                                           |          |                  |
| 特别提示:            | <ul> <li>一、请使用企业基本户转入指定虚拟子账号,否则视为无效;</li> <li>二、保证金缴纳方式:电脑在线划转,手机划转,柜台划转(注:不能通过现金直接存三、缴纳保证金后,您可在下方查询模块处查询自己的缴纳情况;</li> </ul> | λ);      |                  |
| 特别提示             | 点此办理电子保运 保函办理后,您可在下方查询根块处查询自己的办理情况                                                                                           |          |                  |

若投标人第一次使用常熟市公共资源交易平台金融服务系统,需要在【用户中心】完善企业基本信息。

| 常熟测试招 | 3标代理一,欢迎 | 您 退出 | <b>(</b> ) | _ |
|-------|----------|------|------------|---|
| 首页    | 产品服务     | 信息动态 | 用户中心       |   |
|       |          |      |            |   |
|       |          |      |            |   |
|       |          |      |            |   |

#### 填写完成,点击【保存企业信息】,完成基本信息填写。

| 客服QQ: 1208331268 4 | 31005545 客服 | 电话: 400-153-8889 |             | 常熟测试       | 招标代理一,欢迎您 🛛        | BH ()   |
|--------------------|-------------|------------------|-------------|------------|--------------------|---------|
| 2                  |             |                  |             | 首页         | 产品服务 信息            | 动态 用户中心 |
| ⑤ 账户中心             |             | • 企业信息           |             |            |                    | 保存企业信息  |
| 企业信息               | >           | 单位名称 *           | 常熟测试招标代理一   | 统一社会信用代码 * | 91370105306917460P |         |
|                    |             | 基本户 \star        | 1           | 开户行 *      | 1                  |         |
| ↓ 我的用意             |             | 法人姓名 *           | 3333        | 法人身份证 *    | 360102199003075472 |         |
| 📇 我的订单             |             | 联系人 *            | 刘海          | 联系人电话 *    | 13771890098        |         |
|                    |             | 法人手机号            | 13771890098 |            |                    |         |
|                    |             | 注册资本 (万元)        | 1.00        | 注册地区       | 北京·市辖区·东城区         |         |

#### 第二节选择项目

网页登录的投标人点击【我的投标保函】后的申请按钮。

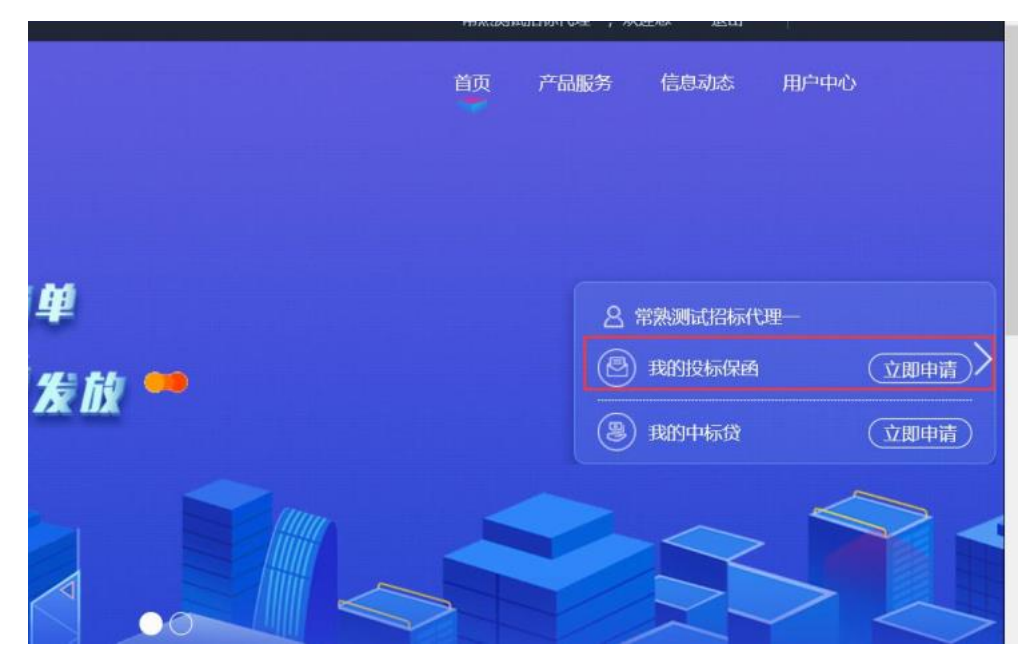

挑选需要申请保函的标段。

|                                               | IBITATION INCOMESSION   | 选择金融产品<br>达用单位的系统中语                    | 構改中調量向<br>語でれた時間についた<br>EVERNO |                   |
|-----------------------------------------------|-------------------------|----------------------------------------|--------------------------------|-------------------|
| [] 如无法选择到相应标段,请参考                             | : 【常见问题】中的标段选择相         | I关问题                                   |                                | 111) Weizeritzz 🧿 |
| wkk003<br>@ 동교형목량: E3205810149000188003003    | <b>0</b> 保证金金额: 250000元 | ◎ 开稿时间: 2022-05-20 (                   | ¥ 250000                       | ¥1500             |
| wkk004                                        | <b>0</b> 保证金金额: 670000元 | <ul> <li>开标时间: 2022-05-20 (</li> </ul> | ¥ 670000                       | ¥ 4020            |
| wkk009                                        | 0 保证金金额: 10000元         | ◎ 开标时间:2022-05-11 0                    | ¥ 10000                        | ¥ 200             |
| wkk005<br>::::::::::::::::::::::::::::::::::: | 0 保证金金额: 240000元        | <ul> <li>开标时间: 2022-05-11 (</li> </ul> | ¥240000                        | ¥ 1440 (1000m)    |

#### 选择【工保网投标电子保函平台】,点击【下一步】。

| 投标保函 💿                                                                                                    | 选择标段    | >>>          | 选择金融产品    | >>>     | 提交申请意向            |                            |
|----------------------------------------------------------------------------------------------------|---------|--------------|-----------|---------|-------------------|----------------------------|
|                                                                                                    | 选择申请的标段 |              | 选择意向的金融产品 |         | 提交给金融机构完成<br>后续流程 |                            |
| 标段名称: 测试输华70000.00<br>标段编号: cs006<br>候证金金额: ¥70000                                                                                                    |         |              |           |         |                   |                            |
|                                                                                                    |         |              |           |         |                   |                            |
| 3                                                                                                    |         |              | ð         | 2       |                   |                            |
| 投标保函 💿                                                                                                    | 选择中证    | v            |           | BAO.COM | ®                 | 提交申请意(<br>提交给金融机构)<br>后续流程 |
| 标段名称: 测试施华70000.0<br>标段编号: cs006<br>保证金金额: ¥70000                                                                                                    | 20      | 产品名称:<br>费率: |           |         |                   |                            |
| ·<br>T<br>T<br>K<br>M<br>K<br>M<br>K<br>K<br>K<br>K<br>K<br>K<br>K<br>K<br>K<br>K<br>K<br>K<br>K | 9       | 基本要求:        | 从飾        |         |                   |                            |
|                                                                                                    |         |              |           |         |                   |                            |

### 第三节选择保险保单

用户需选择"项目类型"及"投标有效期"(从招标文件上获取),完善投标人企业信息,完善经办人信息,点击【提交】。

|        | 常熟电子保函                                                                                                    |                                                                                   |                           | 41056X0                 | 订单管理 用户:     |
|--------|----------------------------------------------------------------------------------------------------|-----------------------------------------------------------------------------------|---------------------------|-------------------------|--------------|
|        | •                                                                                                    |                                                                                   |                           |                         |              |
|        | 完美基本信息                                                                                                    | 1                                                                                 | は信息                       | 完成                      |              |
|        |                                                                                                    |                                                                                   |                           |                         |              |
| 标段信息   |                                                                                                    |                                                                                   |                           |                         |              |
| G      | 「紅金金額: 「「」」「「」」「一元                                                                                                   |                                                                                   |                           |                         |              |
|        | 項目类型:示例 就以工程                                                                                                    | 政府采购                                                                              |                           |                         |              |
| *8     | 265有XUE: 示例 30天 607                                                                                                  | 天 90天 120天 180天                                                                   | 365天 其他                   |                         |              |
|        | <ul> <li>              股票信息      </li> <li>             れは3552メモリの中国会社会社会社会社会社会社会社会社会社会社会社会社会社会社会社会社会社会社会社</li></ul> | 以各年4日年中1月1日年夏日1月4。<br>1月1日日日日日日日年夏日1月4日。<br>1月1日日日日日日日日日日日日日日日日日日日日日日日日日日日日日日日日日日 | Neldow cochorata : angala | Sagaran (sa Cale X)     |              |
| 投标人企业值 | 18                                                                                                    |                                                                                   |                           |                         |              |
|        | 取户名称: 1100001 (101) 4                                                                                                | 10.00                                                                             | "开户银行:                    | INNER BREAKING SHOLM AS |              |
|        | 账户号码: "你们可以来说                                                                                                    |                                                                                   |                           |                         |              |
| * 上传开  | 中許可证: 進得上传文件 ま  只能 ト 伊icolipegiong                                                                                   | 棉式文件、文件不能提供5M                                                                     |                           |                         |              |
|        | -                                                                                                    |                                                                                   |                           |                         |              |
|        | <ul> <li>30世纪秋</li> <li>1. 基本产品和资源及加速表面的<br/>2. 历程业用的资源中最高度的</li> </ul>                                              | 等行時、県空以真由写意不广信息,很安的<br>資源於理。                                                      | utradoritari,             |                         |              |
| 出函机构 • |                                                                                                    |                                                                                   |                           |                         |              |
|        |                                                                                                    |                                                                                   |                           |                         |              |
| 100    | CHARG AN INSURANCE<br>(SPEN: ARC)                                                                                    |                                                                                   |                           |                         |              |
| 经办人信息  | 0                                                                                                    |                                                                                   |                           |                         |              |
|        | 姓名: 请输入经办人姓名                                                                                                    |                                                                                   |                           |                         |              |
|        | <b>手机每码:</b> 请输入经办人手机和                                                                                               | 149                                                                               |                           |                         |              |
| (22)   | * 验证码: 请输入右侧验证码                                                                                                    | 1685                                                                              |                           |                         |              |
| *知     | <b>的现在让你</b> : 请输入手机验证码                                                                                              | 秋取于机输运路                                                                           |                           |                         |              |
|        |                                                                                                    |                                                                                   |                           |                         | 保费: ¥ == ==  |
|        |                                                                                                    |                                                                                   |                           | 应付金额总                   | Ait: ¥am nor |
|        |                                                                                                    |                                                                                   |                           |                         |              |
|        |                                                                                                    |                                                                                   |                           |                         | 提交           |

| 完善基本结查                                               | 405                                                                                                    | 人信息                 | 完成               |         |
|------------------------------------------------------|----------------------------------------------------------------------------------------------------|---------------------|------------------|---------|
|                                                      | 主体研究に対応子研究工作的)<br>- 満済の研究1 対量加定作1)<br>- 大行的研究開始の研究1 対量加定作1)                                                                                                    |                     |                  |         |
| 标段信息                                                 |                                                                                                    |                     |                  |         |
| *18138B                                              | 建设工程                                                                                                    | *保证金金额              | n en oz          |         |
| "投标有效助                                               | 10天                                                                                                    |                     |                  |         |
| 投标人企业基本信息                                            |                                                                                                    |                     |                  |         |
| "企业古称                                                | 2468.0218809                                                                                                    | *报标人统一社会信用代码        |                  |         |
| * HPMB(7                                             | particular data of the                                                                                                    | - Miterial          | 1020244          |         |
| *上传开户许可证                                             | 19782                                                                                                    |                     |                  |         |
| 保函类型                                                 |                                                                                                    |                     |                  | (平台西知)  |
| * 64.66.01.02                                        | 保证保险                                                                                                    |                     |                  |         |
| * assessive                                          | に<br>た<br>安保<br>た<br>な<br>に<br>な<br>は<br>に<br>な<br>は<br>な<br>よ<br>に<br>な<br>に<br>な<br>し<br>に<br>な<br>し<br>に<br>な<br>し<br>に<br>な<br>し<br>に<br>な<br>し<br>に<br>も<br>し<br>に<br>も<br>し<br>に<br>ち<br>し<br>れ<br>も<br>た<br>も<br>た<br>に<br>た<br>し<br>た<br>し<br>た<br>た<br>た<br>た<br>た<br>た<br>た<br>た<br>た<br>た<br>た<br>た<br>た |                     |                  |         |
| 经办人信息 •                                              |                                                                                                    |                     |                  |         |
| • 爭相端                                                | nananon                                                                                                    |                     |                  |         |
| <ul> <li>我已充分调读、微解并问题《保险学》<br/>代、研究和25%之》</li> </ul> | 3)(編編編編集H-M3)(集中書編书)                                                                                                    | (工保税平台服务协议)(商助权政策)( | WW-5工程建设均均存进保险单位 | . 101   |
|                                                      |                                                                                                    |                     | 6 <b>2</b> :     | ¥-11-11 |

### 第四节缴纳保费

用户点击【订单管理】,选择相应订单点击【查看】按钮,进入订单详情页, 点击【立即支付】。用户必须通过企业基本户账户支付。(建议在保证金缴纳截 止日期前 24小时支付)

|                                                                                                    | ā                                                                                                    |                                                                                        |                            |                                                            | 申請保朗                                                  | HEFT |
|----------------------------------------------------------------------------------------------------|----------------------------------------------------------------------------------------------------|----------------------------------------------------------------------------------------|----------------------------|------------------------------------------------------------|-------------------------------------------------------|------|
| 保函概况(若需會看企业历9                                                                                        | 史订单,请登录用户                                                                                                    | aф0)                                                                                   |                            |                                                            |                                                       |      |
| 业务流水号                                                                                                | 保感类型                                                                                                    | 出函机构                                                                                   | 保证金金额 (元)                  | 订单状态                                                       | 操作                                                    |      |
| [弦时间]: 2022-01-17 09:46:52                                                                           | 订单等                                                                                                    | 得号: 101991032058120220117094652337                                                     | 53                         |                                                            |                                                       |      |
|                                                                                                    | 保证保险                                                                                                    | 国任财产保险股份有限公司                                                                           | ¥                          | 将支付                                                        | 【查看】                                                  |      |
|                                                                                                    |                                                                                                    |                                                                                        |                            |                                                            |                                                       |      |
| 医                                                                                                    | 订单编号:<br>10199103205812                                                                                                    | 下伸助詞<br>022011708485233753 👩 2022-01                                                   | 9:<br>-17 09:46:52 成付金     | 保费:¥=====                                                  | 立即支付<br>取回上一步                                         |      |
| ()<br>()<br>()<br>()<br>()<br>()<br>()<br>()<br>()<br>()<br>()<br>()<br>()<br>(                      | 订仲编号:<br>10169103206812                                                                                                    | 下舉約                                                                                    | ī):<br>-17 09:46:52   应付金  | 保费:¥====================================                   | 立廊支村<br>政国上一步                                         |      |
| 検支付<br>申请进度                                                                                          | 订单编号:<br>10199103206812                                                                                                    | 下单时间<br>022011709465233753 司 2022-01<br>2022-01<br>2022-01<br>2022-01<br>2022-01       | 9:<br>-17 09:48:52 应付金<br> | 保敷:¥=====<br>懲怨计:¥====<br>授                                | <u>文部支付</u><br>逐回上一步<br>1997年3月                       |      |
| <b>()</b><br>()<br>使变付<br>()<br>()<br>()<br>()<br>()<br>()<br>()<br>()<br>()<br>()<br>()<br>()<br>() | 订单编号:<br>10199103206812<br>10199103206812<br>10199103206812                                                                                                    | 下神助<br>022011709485233753 司<br>2022-01<br>2022-01<br>2022-01-17<br>2022-01-17 11:14:03 | B:<br>-17 09:46:52 应付金<br> | 保護:¥<br>爾德什:¥<br>田<br>授                                    | <u> 立面支付</u><br>返回上一歩<br>「<br>深成功                     |      |
| ()<br>()<br>()<br>()<br>()<br>()<br>()<br>()<br>()<br>()                                             | 订单编号:<br>10199103205812<br>10199103205812<br>11199103205812<br>11199103205812                                                                                                    | 下神助<br>022011709465233753 3<br>2022-01<br>2022-01<br>2022-01-17 11:14:03               | 9:<br>-17 09:46:52 应付金<br> | 保護: ¥ *******<br>御命计: ¥ ******<br>現在 (平台告知) % (1992        | <u> 文献支付</u><br><u> 返回上一歩</u><br>保成功<br>後、公保養物中低況原明)  |      |
| 待支付<br>申请进度<br>単请信息<br>振                                                                             | 町<br>単<br>単<br>単<br>で<br>10199103205812<br>10199103205812<br>101910<br>101910<br>1019 | 下种助<br>022011709485233753 司<br>2022-01<br>2022-01-17 11:14-03                          | B:<br>-17 09:46:52 应付金<br> | 保護: ¥ =====<br>激励计: ¥ ====<br>段<br>報: (平台書知) 与 (例如<br>蜂段工程 | <u> 文演支付</u><br>家団上一歩                                 |      |
| に<br>()<br>()<br>()<br>()<br>()<br>()<br>()<br>()<br>()<br>()                                        | 订单编号:<br>10199103205812<br>10199103205812<br>10199103205812<br>10199103205812<br>10199103205812<br>10199103205812<br>10199103205812<br>10199103205812                                                                                                    | 下神助<br>022011709465233753 3 2022-01<br>2022-01<br>2022-01-17 11:14:03                  | D:<br>-17 09:46:52 应付金<br> | 保護: ¥                                                      | <u>文献支付</u><br><u> 変配上一歩</u><br>(編成功)<br>(後急保養時中低気影明) |      |
| ()<br>()<br>()<br>()<br>()<br>()<br>()<br>()<br>()<br>()                                             | び 始編号:<br>10199103205812<br>辺 少 订 印<br>222-01-17 09-46:52<br>辺 供示:<br>単 米 开 标<br>記 編号:<br>主 二 二 二 二 二 二 二 二 二 二 二 二 二 二 二 二 二 二 二                                                                                                    | 下神助<br>022011709485233753 3<br>2022-01<br>2022-01-17 11:14:03                          | B:<br>-17 09:46:52 应付金<br> | 保健: ¥<br>類型::::::::::::::::::::::::::::::::::::            | <u> 立訳支付</u><br>派団上一步                                 |      |

根据收款账户信息,进行线下转账支付(请务必使用投保人基本户进行转账, 另注意需要在转账用途中注明银行附言)。支付成功后,等待支付审核,审核通 过后提示投保成功。

| <b>王 王 冊 四</b> 常熟电子保密                                                                           |                                                                                                    |                                                          |                      |                  |
|-------------------------------------------------------------------------------------------------|----------------------------------------------------------------------------------------------------|----------------------------------------------------------|----------------------|------------------|
| 百<br>(丁件句<br>(前支付                                                                               | 특응:<br>H103206812022011709486233763 g                                                                                                    | 下单时间:<br>2022-01-17 09:46:52                             | 保路(单)费:1<br>应付金额母计:1 | £60.00<br>£60.00 |
| 交付限U<br>1、他的内全位基本户科等。他<br>2.特别可能务公嘱可以并对起<br>3. 他的口事总则能应付金数<br>4. 中部以上常常能影響作成何<br>(此数)配任见。0. 世界主 | 1994, 1,17–9023645<br>2042-71 ##287, 16-7645460124318 (*1975, *192<br>(?), 2018/97132<br>1927-04151-8 11110/1012/01164-8-8381645 (*06-000- | <b>2°. 1887. 1612 16: 1518 184. 1818 15: 500</b><br>5100 | BALKAL               |                  |
| ANALY T AND                                                                                     |                                                                                                    |                                                          |                      | 面一能复制            |
| *银行开户名:                                                                                         | ******                                                                                                    |                                                          |                      | 复制信息             |
| *开户银行:                                                                                          | 113%                                                                                                    |                                                          |                      | 复制信息             |
| *支行:                                                                                            | 10-8086/                                                                                                    |                                                          |                      | 复制信息             |
| *银行账号:                                                                                          | 100.08111100804000                                                                                                    |                                                          |                      | 复制信息             |
| * <b>附</b> 言(如"附言"、"用<br>途"、"备注"、"嫡要"等):                                                        | 897748                                                                                                    |                                                          |                      | 复制信息             |

如遇到付款成功后 30分钟内未出函,重复支付或其他支付问题,请点击【支付 遇到问题请点击】根据以下情形选择对应的处理方式:

1.已支付,未出函:投保人已支付保费但未显示投保成功,仍旧继续使用电 子保函平台出单。

2.申请退费:投保人已支付保费但未显示投保成功,想申请退费不使用电子保函 平台出单;投保人支付了多笔保费,需要退回多余支付的保费。

| Consider           | 支付遇到问题                                                   | ×         |
|--------------------|----------------------------------------------------------|-----------|
|                    | 已支付,未出函(手工关联) 已支付,未出函(客服处理) 申请退费                         |           |
| 基本户信息 ο            | 注:请根据银行支付回单核对 <mark>交易时间,交易金额及交易备注进行关联</mark> ,关联成功即可出单! |           |
| 账户名称               |                                                          |           |
| 10 <sup>-</sup> 56 | 暂无银行支付回单信息                                               | ×         |
| 开户银行               |                                                          |           |
| 支付信息 •             |                                                          | 支付遇到问题课在击 |
|                    | 取得 确定提交                                                  | 放弃现天保语    |

第 11页共 20页

| 3 工厂版 常熟电子保留                          | <u>م</u>                                      |                                          |                      |                            |
|---------------------------------------|-----------------------------------------------|------------------------------------------|----------------------|----------------------------|
| び#<br>已完成<br>101                      | 编号:<br>99103205812022011709485233753 👩        | 下单时间:<br>2022-01-17 00-46-52 应付          | 保費: ¥                | 下級4单<br>中第8章<br>返還上一步      |
| • • • • • • • • • • • • • • • • • • • | 語、更特在其中傳報費從團(                                 |                                          |                      |                            |
| 申请进度                                  |                                               |                                          |                      |                            |
| 19-5<br>2022-01-                      | 1)<br>2]草 於保密統<br>7 09:46:52 2022-01:17:11.14 | 3<br>(†18/3/2014)<br>03 2022-01-17 11.27 | 1915<br>53 2022/01-1 | 4<br>1/1/1/1<br>7 11:30:21 |
| 申请信息                                  |                                               |                                          | RIE (FISHSD) 4 (9989 | a) 8 (0.09986-16939)       |
| 転取状态                                  | 未开标                                           | 项目类型                                     | 建设工程                 |                            |
| 项目标段编号                                | (nisisting) and                               | 保证金金额                                    | ne, i ni nom         |                            |
| 民時有30期                                | 105                                           | 保障性                                      |                      |                            |
|                                       |                                               |                                          |                      |                            |

支付成功后,可在投保成功页面点击【下载保单】下载加密保单。

第五节下载保单

在开标后,用户可在【用户中心】-【我的订单】选择【我的投标保函】,根据对应的标段信息点击【查看】。

|         |                                                                | NI 1058 6846 8940                                                                                                    |
|---------|----------------------------------------------------------------|----------------------------------------------------------------------------------------------------|
| © 80940 | 全部 (5)                                                         |                                                                                                    |
| 0 6600e | 1 381256422<br>1 (2018): 3000000000000000000000000000000000000 | (979)<br>0 662:::::::::::::::::::::::::::::::::::                                                                                                    |
| B RMUP  | 2<br>2 新成時24<br>2 新成県世: ************************************   | (中語中)<br>(中語中)<br>(中国中)<br>(中国中)<br>( |
| BUSSER  | Millers                                                        | (##20)<br>0 602 do 100 100 100 100 100 100 100 100 100 10                                                                                                    |
| R89463  | 4 Million .                                                    | (###2)<br>0 662:±±88: ¥5000.00 0 milletel; 2019-10-30 15:54:55                                                                                                    |
|         | 5 381256427                                                    | RUZ (2:25): ¥ 300000.00     (9:0001:00 15:2019-10-30 15:44.27                                                                                                    |
|         |                                                                |                                                                                                    |

进入订单详情页后,点击【下载保单】下载解密保单。

| B I M M 常熟电子保             | ß                                                    |                                |                               |           |
|---------------------------|------------------------------------------------------|--------------------------------|-------------------------------|-----------|
| <b>(</b><br>日完成 57)<br>10 | 4編号: 7<br>99103205612022011709465233753 🗃 2          | 5-翰哈尔间):<br>022-01-17 09:46:52 | 保濟: Ve Faile<br>認識社: Ve       | іф<br>—j# |
| 申请进度                      |                                                      |                                |                               |           |
|                           | 0                                                    |                                |                               |           |
| 算<br>2022-01              | 25 <b>丁単 投保車板</b><br>17 09 46 52 2022-01-17 11:14:03 | 付款运动<br>2022-01-17 11:27:5     | 投保成功<br>3 2022-01-17 11:30:21 |           |
| 申请信息                      |                                                      |                                | 明波(平台吉松)与《保险条款》及《修遵保管数        | 户体分说的)    |
| 标段状态                      | 已开标                                                  | 项目类型                           | 建设工程                          |           |
| 动自标的                      | REPORTED CHERCHICS                                   | *D 000000                      | Accessories 6                 |           |
| (907 <u>66</u> 3)         | e e e e e                                            | 10.857520301                   | ■天                            |           |
| 保障者                       | 420340-0201-0041                                     | 授权人                            | LIGHT OLD MINUT               |           |
| 手机鸟花                      | 182****5705                                          | 被保险人                           |                               |           |

### 第六节放弃购买保函

用户等待支付的情况下,可点击【放弃购买保函】按钮,确认操作申请后直 接跳转至"用户中心"登录界面(<u>https://changshu-jy.gongbao.cn/front/tender\_pho</u> <u>ne\_verify.html</u>),放弃后可在交易平台界面重新选择保证金缴纳方式。

|      |       |          | 操作确认    |                            |                              | × |                   |
|------|-------|----------|---------|----------------------------|------------------------------|---|-------------------|
|      | 账户名称: | THERE OF |         |                            |                              |   |                   |
|      | 账户号码  | -        | ä       | 请您谨慎操作! 若您已<br>放弃, 操作放弃可能会 | 完成保费支付请勿进行操作<br>导致您的投保失数,同时无 |   |                   |
|      | 开户银行  | mercura  | •       | 法查看已提作放弃的订                 | 单信息。                         |   |                   |
|      |       |          | *手机号码:  | 182****5705                |                              |   |                   |
| 支付信息 | 0     |          | "脸证码:   | 请输入右侧检证码                   | 202                          |   | 支付遇到问题请点。         |
|      |       |          | *手机验证码: | 请输入手机验证码                   | 获取手机验证码                      |   |                   |
|      |       |          |         | 取消                         | 確认                           |   | descention in the |

# 第二章退保操作流程

第一节退保规则

1.开标前投保人放弃投保或项目发生中止、暂停的,可进行退保;

2.开标前项目发生流标、终止的,可进行退保;

3.开标后项目发生流标的,可进行退保;

4.除上述 3种情形外均不予退保。

第二节退保流程

选择满足退保条件的投标人可在系统的的【用户管理】-【我的订单】-【我 的投标保函】模块查看历史申请记录和相关信息。

| ·822: 400-153-8889                                                                                                    |                                      |                 |                                                           |                        | 吊脱测试          | ami (里一,双迎思      | 1833<br>1    | 4               |
|----------------------------------------------------------------------------------------------------|--------------------------------------|-----------------|-----------------------------------------------------------|------------------------|---------------|------------------|--------------|-----------------|
|                                                                                                    |                                      |                 |                                                           |                        | 首页            | 产品服务             | 信息动态         | 用户中             |
| 🖉 账户中心                                                                                                    |                                      | 1               | 全部 (1)                                                    |                        |               |                  |              |                 |
| <b>〇 我的消息</b>                                                                                                    |                                      |                 | 国泰-工保保函测试项目(请勿报名                                          | 5)标段—                  | 粮入标段各称、标      | 限關号进行 <b>提</b> 案 | 135%         | 田田 C<br>申请中     |
| <b>墨 我的订单</b>                                                                                                    |                                      | 1               | 标段编号: E32058101490085760010                               | 01<br>6110021045 🏮 保证金 | ☆金額: ¥5000.00 | ●申请时间:;          | 2020-06-22 1 | 6:11:00         |
| ERADHO 40 /01/08                                                                                                    |                                      |                 |                                                           |                        |               |                  |              |                 |
| 120312304843                                                                                                    | 2                                    | 1.              |                                                           |                        |               |                  |              |                 |
| 我的投标贷                                                                                                    | ,                                    | 1               |                                                           |                        |               |                  |              |                 |
| 我的投标贷                                                                                                    | 2                                    | 1               |                                                           |                        |               |                  |              |                 |
| 現む日本<br>現む日本<br>現<br>の日本<br>の<br>で<br>本<br>の<br>に<br>本<br>の<br>に<br>の<br>、<br>、<br>、<br>、<br>、<br>、<br>、<br>、<br>、<br>、<br>、<br>、<br>、 | ,                                    | 1               |                                                           |                        |               | 中時保護             | 订单管理         | 用户中心            |
| 和出现的中标费<br>我的中标费<br>3 工 <b>工研究</b> 常熟年                                                                                                 | ,<br>好保函                             | 1               |                                                           |                        |               | 中講師語             | 订仲間瞭         | 用户中心            |
|                                                                                                    | ,<br>3子保函<br>企业历史订单,                 | 1<br>満登录用       | ρφψ)                                                      |                        |               | 中请保护             | 订仲間證         | 用户中心            |
| Marging Systems<br>発音的投标贷<br>現的中标资<br>3 11660 常熟年<br>(名言意名)<br>単物読水号                                                                   | ,<br>3 <b>子保急</b><br>企业历史订单。<br>保证类型 | 请登录用            | <b>户中心)</b><br>出商和构                                       | 保证金金额 (元)              | 订单状态          | 中時間面             | 1428         | 用户中心            |
|                                                                                                    | 2<br>3 <b>子保朗</b><br>企业历史订单,<br>保函类型 | 1<br>清登录用<br>近年 | <b>户中心)</b><br>出码机构<br>编号: 101901032058120220117094652333 | 保证金金额 (元)<br>753       | 订单状态          | 申请的研             | 口中間場         | 用户中心<br>太恋: 未开顿 |

点击【申请退保】,填写退保相关信息。

| 日本成<br>1011          | 编号:<br>19103205812022011709485233753 <b>团</b> | 下轴时间:<br>2022-01-17 09-46 52 腔 | 保費; ¥에 에<br>허술해당计; ¥ a a   | 下到251种<br>中国语8级<br>送国上一步     |
|----------------------|-----------------------------------------------|--------------------------------|----------------------------|------------------------------|
| ◎ 重要说明: 项目标设计标       | 后,支持在线中请保贷发展!                                 |                                |                            |                              |
| 申请进度                 |                                               |                                |                            |                              |
|                      | 2                                             | 3                              |                            | 4                            |
| 担交<br>2022-01-1      | []章 拉保审核<br>7 09:46:52 2022-01-17:11:14       | 付款成功<br>1.03 2022-01-17 11:    | 27.53 205                  | 1919/前功<br>12-01-17 11:30:21 |
| 申请信息                 |                                               |                                | 502 (Té850 5 (             | RISSIO & (CLERITHPICSOR)     |
| 标段状态                 | 未开标                                           | 项自共                            | 型 建设工程                     |                              |
|                      |                                               |                                |                            |                              |
| 项目标设施型               | Contraction and Contract                      | 保证金金                           | 10.000元                    |                              |
| 10日初始時間<br>1935年1308 | Bentingsteinen an                             | 保证金金                           | 11 19,0000元<br>G 10,00000元 | 112                          |

当项目发生异常时,网银支付保费的用户须在投保情况页面点击【完善退费 账户信息】。

|                       | 电子保函         |                                    |           |      | 申请保函 | 订用管理     | 用户中心  |
|-----------------------|--------------|------------------------------------|-----------|------|------|----------|-------|
| 保函概况(若需查看             | 企业历史订单,请登录用户 | 中心)                                |           |      |      |          |       |
| 业务流水号                 | 保涵类型         | 出的机构                               | 保证金金額 (元) | 订单状态 | 操作   |          |       |
| 提交时间: 2022-01-17 09:4 | 6 52 订单级     | 특응: 101991032058120220117094652337 | 53        |      | 調    | 保状态: 完善途 | 摄账户信息 |
| 622030801222270000    | 3 保证保险       | 国任财产保险股份有限公司                       | ¥         | 已取消  | [曲   | 后】【完雜過書  | 98天户】 |

### 第三节提交审核

提交退保信息后,经过保险公司审核后将进行退款,退款完成后显示退保成功。

| 選保編号:<br>101821032058120<br>開新選挙版評估                      | 2201171148492489 | 申请时间:<br>2022-01-17 11.48:49 | 应进金载动计: ¥ 400000<br>进展主动和进行至此为户 |      | 如上一步 |
|----------------------------------------------------------|------------------|------------------------------|---------------------------------|------|------|
| <ul> <li>1.项目活动</li> <li>2. 新規畫學完成后,出版机构特全在3-</li> </ul> | 5个工作日内进行打败、请您服   | 10年待。                        |                                 |      |      |
| 退保进度                                                     |                  |                              |                                 |      |      |
| 1<br>使交通使<br>2022-01-17 11-48                            | 60               | 2<br>道保审核                    |                                 | 图保完成 |      |
| 退款信息                                                     |                  |                              |                                 |      |      |
| 经单位                                                      | -                |                              |                                 |      |      |
| 這款方式                                                     | states-          |                              |                                 |      |      |
| <b>和户S市</b>                                              | 1988 (81) 8804   |                              |                                 |      |      |
| 账户驾码                                                     |                  |                              |                                 |      |      |
|                                                          |                  |                              |                                 |      |      |

# 第三章发票申请流程

#### 第一节申请发票

开标后,查看保单情况页面,此时会出现保费发票相关信息,点击【申请发 票】可以分别申请保费的发票。

| 客服电话: 400-153-8889        |              |                                                                                                    |                            | 常熟测试招                                           | 标代理一,欢迎您             | 退出            | <b>(</b> ) |
|---------------------------|--------------|----------------------------------------------------------------------------------------------------|----------------------------|-------------------------------------------------|----------------------|---------------|------------|
| ٥                         |              |                                                                                                    |                            |                                                 | 产品服务                 | 信息动态          | 用户中心       |
| 🕘 账户中心                    | <b>全部</b>    | (1)                                                                                                    |                            | 10-1605-16-0-0-0-0-0-0-0-0-0-0-0-0-0-0-0-0-0-0- | 编号进行搜索               | 搜索            | 0 22       |
| ○ 我的消息                    | E            | 泰-工保保函测试项目(请勿报金                                                                                                    | 针标段-                       |                                                 |                      | 0             | 申请中)       |
| 费 我的订单                    |              | 段编号: E32058401490085760010<br>保語编号: TBaoHanGB202006221                                                                                                    | 001<br>16110021045 🧊 保证金金額 | (: ¥5000.00                                     | <mark>⑤</mark> 申講时间: | 2020-06-22 16 | :11:00     |
|                           | 1<br>2       |                                                                                                    |                            |                                                 | 中请保闭                 | 订价管理          | ∭≏ФО       |
| 保函概况(著需會看企业历              | 史订单,请登录用户中(  | 5)                                                                                                    |                            |                                                 |                      |               |            |
| 业务流水号                     | 保函类型         | 出西机构                                                                                                    | 保证金金額 (元)                  | 订单状态                                            | 摁                    | Ŧ             |            |
| 提交时间: 2022-01-17 09:46:52 | 订单编号:        | 101991032058120220117094652337                                                                                                    | 53                         |                                                 |                      | 桥段            | 枕:已开标      |
| 6220308012222700003       | 保证保险         | 国任财产保险股份有限公司                                                                                                    | ¥ -come and                | 已完成                                             | D                    | it Will       |            |
| 支付信息 •                    |              |                                                                                                    |                            |                                                 |                      | 支付遇到          | 國講点击       |
| 支付账户                      | Lane (sta) e | and the second second se | <b>秋户号母</b> :              | -0.000                                          |                      |               |            |
| 支付金額                      | 100.0005     |                                                                                                    | 支付时间                       | 2022-01-17 11:2                                 | 7.53                 |               |            |
| 附吉信息                      | -            |                                                                                                    |                            |                                                 |                      |               |            |
| 发票信息 0                    |              |                                                                                                    |                            |                                                 |                      | <b></b>       | 青发飘        |
|                           |              | 北南土                                                                                                    | 由清发西                       |                                                 |                      |               |            |

### 第二节填写发票信息

保费支持电子或纸质发票。电子发票只支持普通发票,纸质发票可以选择增 值税普通发票和增值税专用发票。

选择纸质发票需要填写收件信息。

| 申请发票 ×                          | 申请发票                                         | × 申请发票            | ×                                        |
|---------------------------------|----------------------------------------------|-------------------|------------------------------------------|
| "发票形式: 〇 普通发票 (纸质) 🔹 电子发展 (非纯质) | "茨原形式: 🖲 黄道双旗(吼声) 🔘 电子发                      | 夏(非既逝)     "发展形式: | <ul> <li>普通发展(紙街) 〇 电子发展(非纸质)</li> </ul> |
| "发展类型: ● 增值装着通发票 〇 增值指与而发票      | "发票奖型: 🧿 增值积差通发票 🗌 增值积                       | 专用发展 "发票类型:(      | ) 增值积普通发展 🧕 增值积专用发展                      |
| 波蘭始発: 二十一日 (本二) 日本(一)           | "发掘给头:" ———————————————————————————————————— | "发票给头:            | E保科技 (浙江) 有限公司                           |
| "纳税人识别事:                        | "纳税人还则导:                                     | "纳税人运到号: 6        | 1430105MA4Q4UU10E                        |
|                                 | "收件人: 请输入股件人                                 | "注册地址:            | 唐输入注册地址                                  |
|                                 | "牧件人手机号: 谢娘入收件人手机号                           | "联系电话:            | 讀驗入戰形电话                                  |
|                                 | "农件地址: 谢输入农件地址                               | "用户行:             | 调输入开户行                                   |
| 100 M                           | 80% 883A                                     |                   | 1006 MBA                                 |

### 第三节查看发票信息

申请后,电子发票在订单详情页点击【下载发票】;纸质发票寄送后在订单 详情页显示【发票及收件信息】。

| 票信息 0  |             |                     |        | 下载发票          |
|--------|-------------|---------------------|--------|---------------|
|        | 申请时间        | 2021-07-14 15:58:31 | 发展类型   | 电子发票(增值税普通发票) |
|        | 发票抬头        | Antionet            | 纳税人识别号 | 121000-0000-0 |
| 支付信息   |             |                     |        |               |
|        | 支付金額:       | 0.01元               | 支付时间:  |               |
| 发票信息 🛛 |             |                     |        | 收件信息          |
|        | 申请时间:       |                     | 发展类型:  |               |
|        | 12 W 50-4L- |                     | 纳拉人口和基 |               |

| 收件    | 夫:  |  |
|-------|-----|--|
| 收件人手机 | 1름: |  |
| 收件地   | 趾:  |  |